# LAUNCHCONTROL

# ANLEITUNG FÜR FL STUDIO 11

## SOFTWARE-VORAUSSETZUNGEN

Stellen Sie bitte sicher, dass Sie FL Studio in der Version 11.0.3 oder aktueller installiert haben.

## EINSTELLUNGEN IN FL STUDIO

Rufen Sie über das Options-Menü den Eintrag "Settings" mit den MIDI-Einstellungen auf. Launch Control ist in den Auswahlmenüs Output und Input bereits enthalten. Wählen Sie in der Input-Liste den Eintrag Launch Control aus und aktivieren Sie dann die Schaltfläche "Enable". Im Feld "Controller Type" wird nun "generic controller" angezeigt und im Ports-Feld "---".

| from LiveTwitchTranslator                                                                                                  | MIDI bardware port                                                                                                    |         |
|----------------------------------------------------------------------------------------------------|----------------------------------------------------------------------------------------------------|---------|
| to LiveTwitchTranslator                                                                                                    | MIDI hardware port                                                                                                    |         |
| 2- Scarlett 18i20 USB                                                                                                    | MIDI hardware port                                                                                                    |         |
| Virtual Midi                                                                                                    | MIDI hardware port                                                                                                    |         |
| Launch Control                                                                                                    | MIDI hardware port                                                                                                    |         |
|                                                                                                    |                                                                                                    | 140.000 |
| Send master sync                                                                                                    |                                                                                                    | Port    |
| Synch                                                                                                    | nronization type: MIDI clock                                                                                               | Port    |
| Sena master sync                                                                                                    | nronization type: MIDI clock                                                                                               | Port    |
| Send master sync<br>Syncl                                                                                                  | (generic controller)                                                                                                    | Port    |
| Synce<br>Synce<br>from LiveTwitchTranslator<br>to LiveTwitchTranslator                                                     | ronization type MIDI clock<br>(generic controller)<br>(generic controller)                                                 | Port    |
| Sena master sync<br>Syncl<br>from LiveTwitchTranslator<br>to LiveTwitchTranslator<br>2- Scarlett 18i20 USB                 | (generic controller)<br>(generic controller)<br>(generic controller)                                                       | Port    |
| Seno master sync<br>Synci<br>from LiveTwitchTranslator<br>to LiveTwitchTranslator<br>2- Scarlett 18/20 USB<br>Virtual Midi | renization type MIDI clock<br>(generic controller)<br>(generic controller)<br>(generic controller)<br>(generic controller) | Port    |

#### DAS FL STUDIO TEMPLATE AUF DEM LAUNCH CONTROL

Bevor Sie FL Studio mit Launch Control steuern können, müssen Sie das entsprechende Template auswählen. Halten Sie die Template-Taste "Factory" gedrückt und betätigen Sie dann Pad 7.

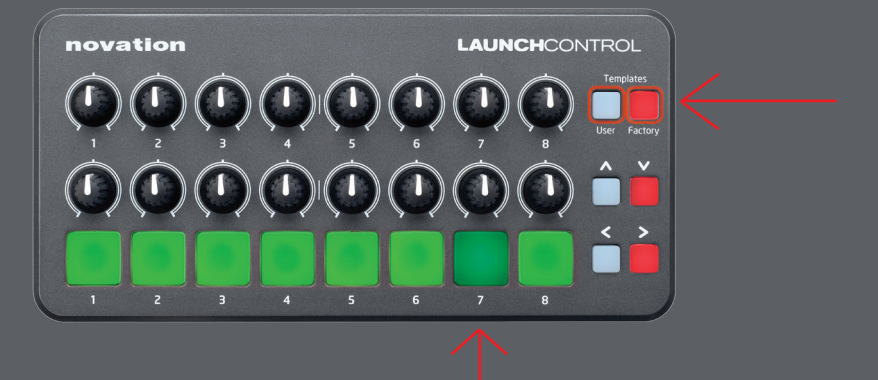

#### LAUNCH CONTROL UND FL STUDIO

Die Lautstärken und Pan-Einstellungen der Kanäle 1 - 8 sind bereits den Reglern des Launch Control zugewiesen. Beachten Sie, dass sich das Mixer-Fenster von FL Studio im Vordergrund befinden muss, damit der Mixer über Launch Control gesteuert werden kann.

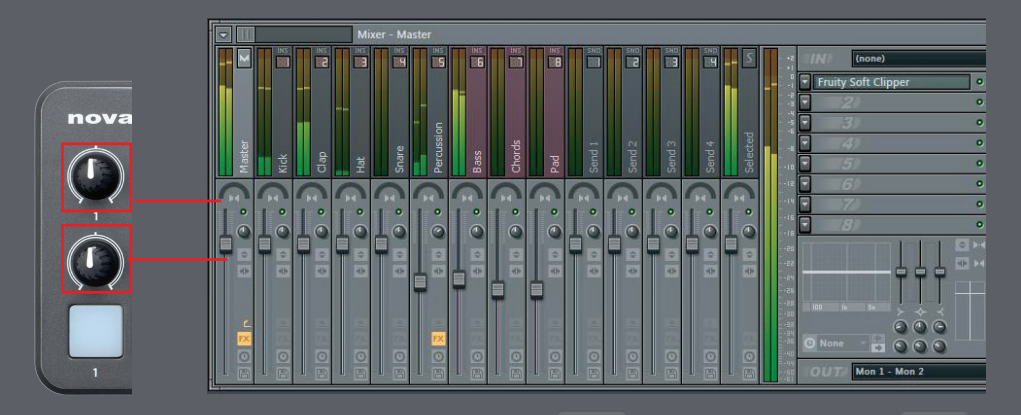

#### STEUERN WEITERER PARAMETER IN FL STUDIO

Mit Launch Control lässt sich fast jeder beliebige Parameter in FL Studio steuern. Klicken Sie dazu einfach mit der rechten Maustaste auf den gewünschten Parameter, wählen Sie aus dem Kontextmenü die Option "link to controller" und weisen Sie den Parameter Launch Control zu.

Über die "Multilink"-Option von FL Studio können Sie noch detailliertere Zuweisungen konfigurieren. Eine ausführliche Anleitung zu dieser Funktion finden Sie unter http://www.image-line.com/support/FLHelp/html/automation\_linking.htm